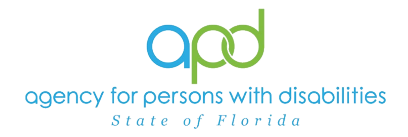

## Generating Cost Plan Reports in iConnect.

## Introduction

Cost Plan Reports can be generated in iConnect. Some of these reports can be edited, saved, printed, and attached to notes.

## **Generate a Cost Plan Report**

1. To begin, log into iConnect and set Role = WSC/CDC. Click Go.

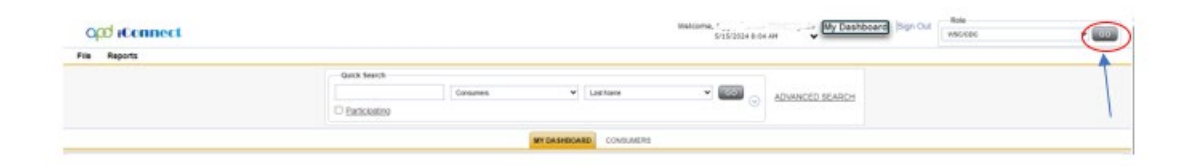

2. Navigate to the **Plans** tab of the consumer's record and open the existing Plan record.

|                                                                   |           | Diagnosis   | Eligibility M | ledications Auths   | Provider Doc | umentation | Contacts   | Consumer Module Use |       | ule User |              |            |                 |        |
|-------------------------------------------------------------------|-----------|-------------|---------------|---------------------|--------------|------------|------------|---------------------|-------|----------|--------------|------------|-----------------|--------|
|                                                                   |           | Demographic | s Divisions   | Consumer Budgets    | Programs     | Provider S | Selections | SAN                 | Notes | Forms    | Appointments | Plans      | Pre-Enroliment  | Cla    |
| Filters                                                           |           |             |               |                     |              |            |            |                     |       |          |              |            |                 |        |
| Division                                                          |           |             |               |                     |              |            |            |                     |       |          |              |            |                 |        |
| Search Reset                                                      |           |             |               |                     |              |            |            |                     |       |          |              |            |                 |        |
| -7 Consult ex Plans record(s) returned - now viewing 1 through 7- |           |             |               |                     |              |            |            |                     |       |          |              |            |                 |        |
|                                                                   |           |             |               |                     |              |            |            |                     |       |          |              |            |                 |        |
| Division Progr                                                    | m Worker  |             | Cost P        | lan Creation Date 🗸 |              | R          | eview Requ | iest Date           | •     |          | Status       |            | Cost Plan Begin | a Date |
| APD APD Waiver_                                                   | Romonitie | 06/29/2     | 023           |                     | C            | 7/01/2023  |            |                     |       | Draft    |              | 07/01/2023 | }               |        |

3. From the Plan navigate to the Planned Services tab and go to **Reports** and click **Consumer Cost Plan.** 

| Plan Information       | ner Cos | it Plan   |                     |                 |                                                                              |            |
|------------------------|---------|-----------|---------------------|-----------------|------------------------------------------------------------------------------|------------|
|                        | M       | lax Amoun | t                   | • +             |                                                                              |            |
| Planned Services       |         |           | Search              | Reset           |                                                                              |            |
| Cost Plan Review Notes |         |           | Gearch              | rieses          |                                                                              |            |
|                        | 1       | 7 Consur  | ners Planne         | ed Services rec | cord(s) returned - now viewing 1 through 7                                   |            |
|                        | L       | +         |                     |                 |                                                                              |            |
|                        |         | Auth      | Provider            | Service<br>Code | Service Description                                                          | Un<br>Typ  |
|                        |         |           | Provider -<br>19450 | 97535:UC        | (4290) Supported Living Coaching                                             | 15<br>min  |
|                        | E       | 257947    | Provider -<br>19459 | \$5102:UC       | (4082) Life Skills Development - Level 3 (ADT) - Facility Based              | Hou        |
|                        | 8       | 257947    | Provider -<br>19459 | 85135:UC        | (4080) Life Skills Development - Level 1 (Community Inclusion)               | 15<br>min  |
|                        | 8       | 257947    | Provider -<br>19459 | T2021:UC:HI     | (4083) Life Skills Development - Level 2 (Supported Employment - Individual) | 15<br>min  |
|                        | B       | 258181    | Provider -<br>19459 | 97110:UC        | (4150) Physical Therapy                                                      | 15<br>min: |
|                        |         | 258181    | Provider -<br>19459 | 97161:GP:UC     | Physical Therapy - Evaluation - 20 minutes                                   | Unit       |
|                        | E       | 258181    | Provider -          | T2003:UC        | (4320) Transportation - Trip                                                 | Trip       |

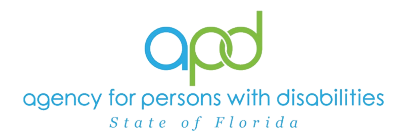

- 4. In the next screen select the date.
  - a. Tip\*\*\* if using the beginning of the Cost Plan year doesn't offer results, try using today's date
  - b. Then click View Report

| Date 51/2024 12:00:00 AH             | View Report |
|--------------------------------------|-------------|
| H 4 1 of 2 > H = 0 Pred [Not 14] * 2 |             |

5. This will launch a new window. Select the file type of choice to open the document. If not edits need to be made, it is recommended to save in PDF.

| ¥ E | Export                    |
|-----|---------------------------|
| Ц,  | • 🚯                       |
|     | XML file with report data |
|     | CSV (comma delimited)     |
|     | PDF                       |
|     | MHTML (web archive)       |
|     | Excel                     |
|     | TIFF file                 |
|     | Word                      |

- 6. Save the document to your computer. Edit and print the document if applicable. <u>IMPORTANT</u>: Documents are editable only when they are downloaded and saved to your computer.
- 7. The document can be saved directly to a note by utilizing the **Save to Note** option.

| HTML                      | ✓ Export    | Save to Note |  |  |  |  |  |
|---------------------------|-------------|--------------|--|--|--|--|--|
| Date 5/1/2024 12:00:00 AM | <u></u>     |              |  |  |  |  |  |
| 4 4 1 of 1 ▷ ▷  ¢         | Find   Next | . •          |  |  |  |  |  |